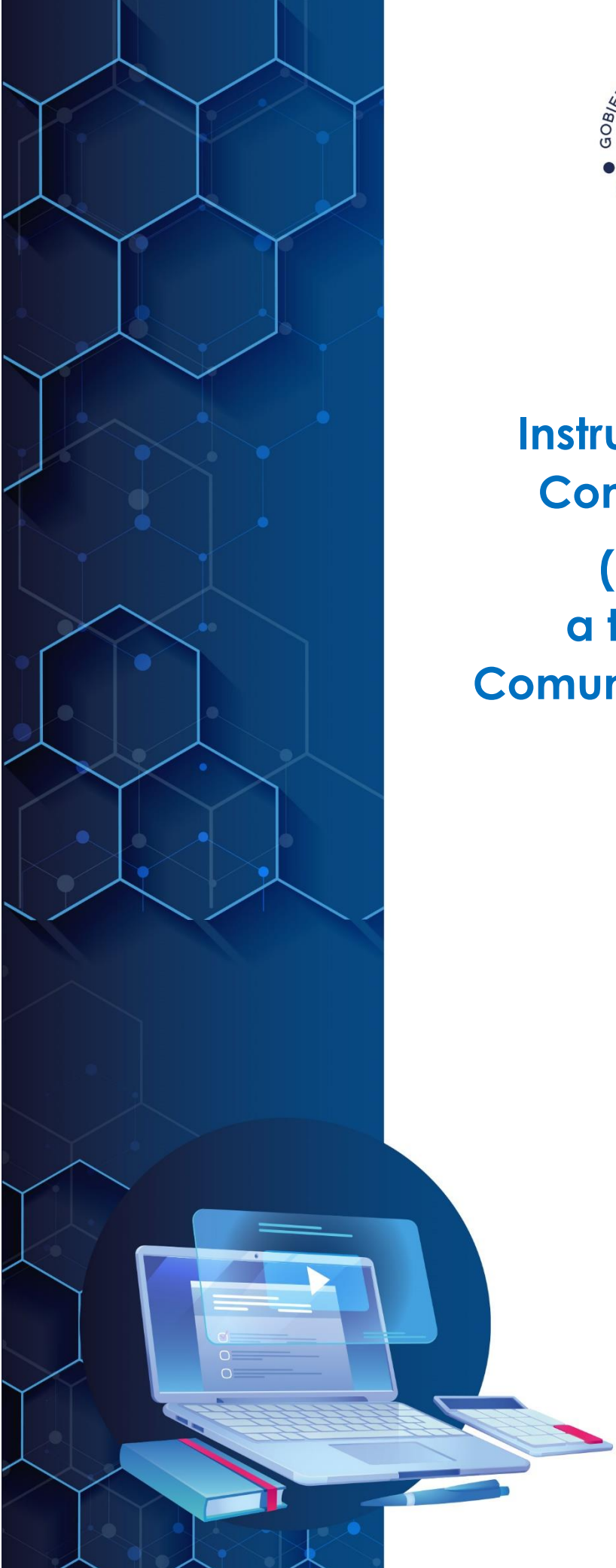

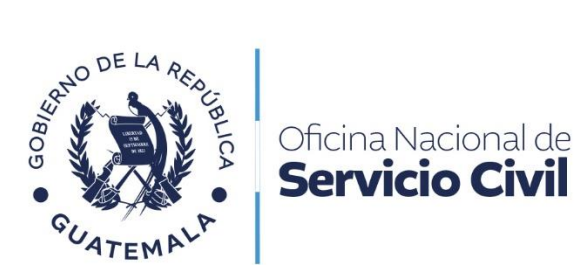

## Instructivo de Solicitud de Contribución Voluntaria

(según artículo 20) a través del Portal de Comunicaciones Electrónicas ONSEC -CEO-

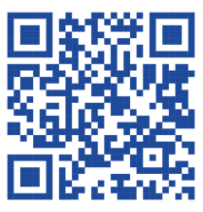

Julio 2024

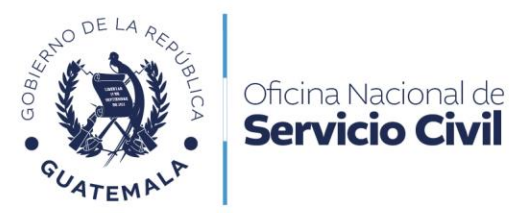

### Contenido

| 1. | Presentación                                                                  | 3   |
|----|-------------------------------------------------------------------------------|-----|
| 2. | Objetivo                                                                      | 4   |
| 3. | Ámbito de aplicación                                                          | 4   |
| 4. | Normas de uso                                                                 | 4   |
| 5. | Envío de Solicitud de Contribución Voluntaria, según artículo 20              | 5   |
| 6. | Previos o Rechazos en Solicitud de Contribución Voluntaria, según artículo 20 | .13 |

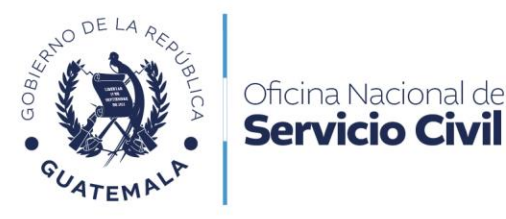

#### 1. Presentación

La Oficina Nacional de Servicio Civil, es la institución responsable de administrar de forma técnica, dinámica y eficiente el sistema de recursos humanos de la Administración Pública, para garantizar al país el desempeño idóneo y efectivo de la labor institucional del Gobierno, en beneficio de la ciudadanía.

Uno de los servicios prestados por la Oficina Nacional de Servicio Civil, es la solicitud para Contribución Voluntaria, según artículo 20, el cual es requerido mediante el Portal de Comunicaciones Electrónicas ONSEC -CEO-, con la finalidad de brindar una alternativa ágil para la gestión de Pensiones y Beneficios; siendo la Dirección de Previsión Civil el ente responsable de realizar dicho trámite a solicitud de los usuarios.

El Portal de Comunicaciones Electrónicas ONSEC -CEO-, se crea a través del Acuerdo de Dirección No. D-2022-125, en atención al Decreto Número 5-2021 del Congreso de la República de Guatemala, Ley para la Simplificación de Requisitos y Trámites Administrativos, la cual tiene por objeto modernizar la gestión administrativa por medio de la simplificación, agilización y digitalización de trámites administrativos, utilizando las tecnologías de la información y comunicación para facilitar la interacción entre personas individuales o jurídicas y dependencias del Estado.

En virtud de la implementación de la presente modalidad, en el proceso de solicitud de pensiones y otros beneficios ante la Dirección de Previsión Civil en el Portal de Comunicaciones Electrónicas ONSEC -CEO-, no se considera que la solicitud deba ser presentada por medio de representante legal o con testigo a ruego, toda vez que la información y formularios que se proporcionan a través del CEO están diseñados para que el usuario lo pueda realizar personalmente a través de las herramientas informáticas, sin la intervención de un tercero, en ese orden de ideas, se parte de la premisa que los peticionarios puedan leer y escribir.

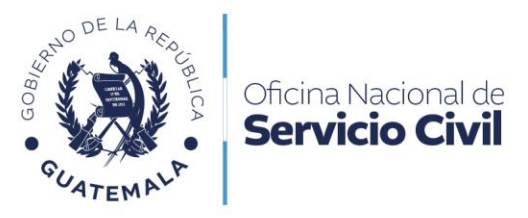

#### 2. Objetivo

Establecer el procedimiento de solicitud de Contribución Voluntaria según el artículo 20 de la Ley de Clases Pasivas Civiles del Estado, a través del Portal de Comunicaciones Electrónicas ONSEC -CEO-, y comunicar a los interesados la forma de uso, siempre y cuando cumplan con los requisitos establecidos para realizar dicha solicitud.

#### 3. Ámbito de aplicación

El Instructivo es de aplicación y uso para trabajadores civiles del Estado que cesen en el servicio público faltándoles cinco (5) años o menos de servicios para alcanzar el tiempo mínimo necesario para obtener pensión civil por jubilación, quienes pueden seguir contribuyendo de forma voluntaria mensualmente al régimen durante el tiempo que falte para completar dichos servicios.

#### 4. Normas de uso

Para el uso del Portal de Comunicaciones Electrónicas ONSEC -CEO-, se deben seguir las siguientes normas:

- Las personas deben de crear un usuario y contraseña, para ello deben de leer y aceptar los términos de uso y condiciones aprobadas por la Oficina Nacional de Servicio Civil.
- Sólo las personas que cuenten con la mayoría de edad pueden crear usuarios, ya que se les requiere el número de documento personal de identificación.

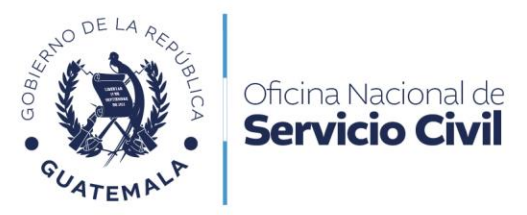

#### 5. Envío de Solicitud de Contribución Voluntaria, según artículo 20

Dar clic en la opción de Trámites de Previsión Civil.

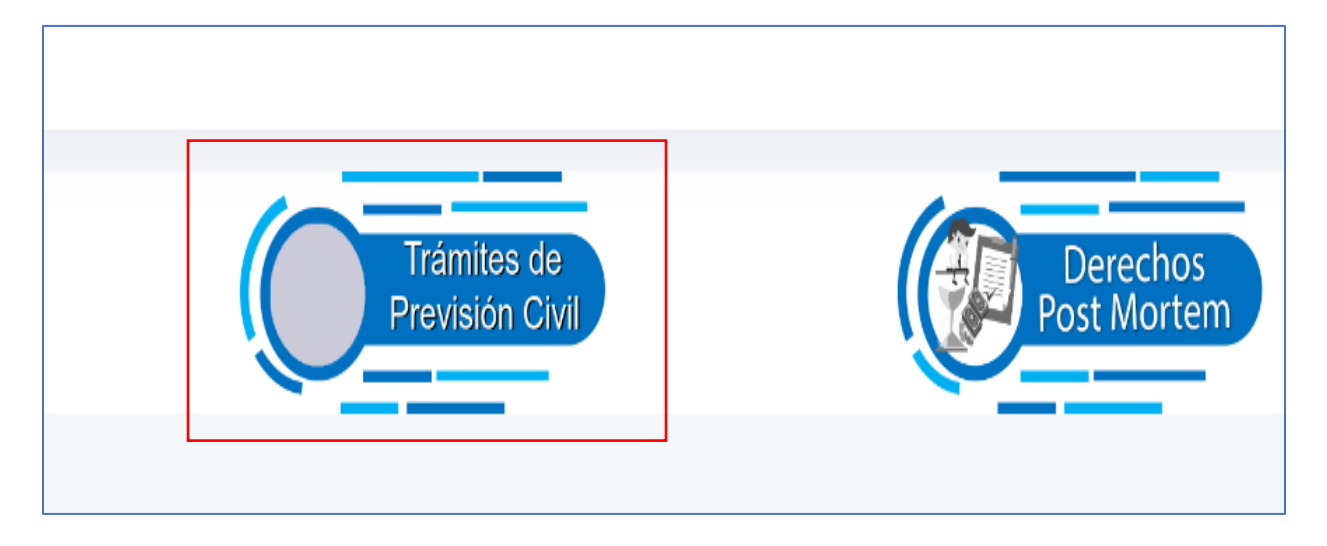

Debe dar clic en la aplicación de Contribución Voluntaria 20, para iniciar la solicitud.

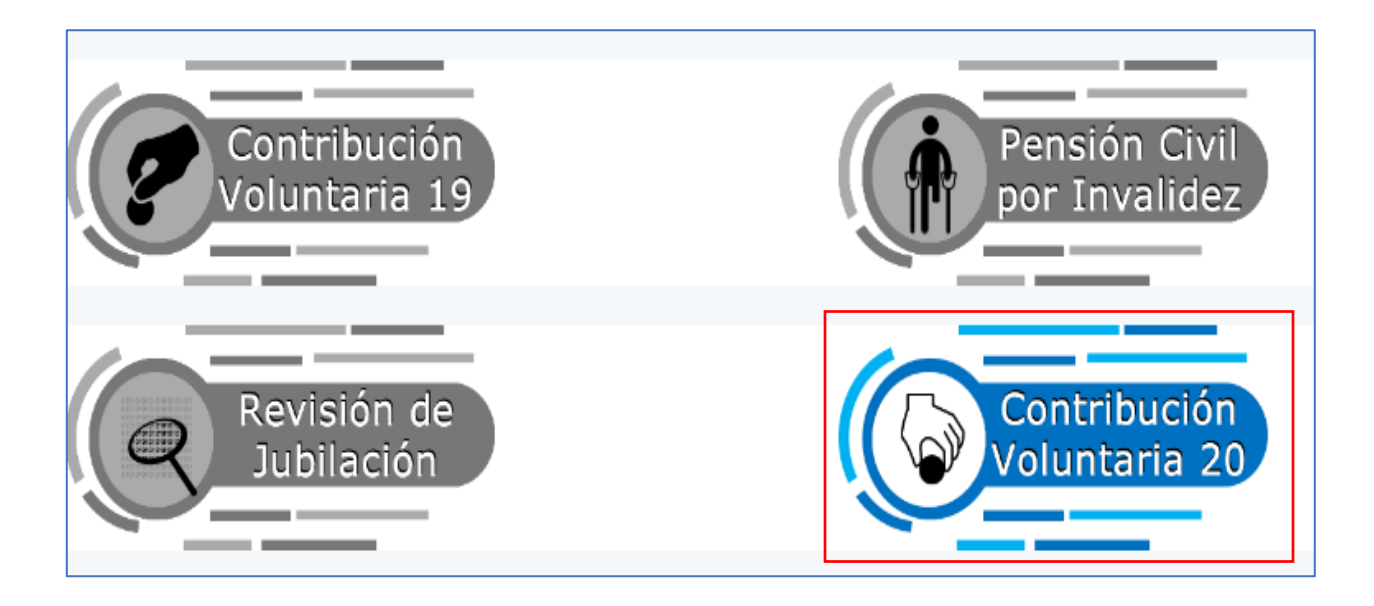

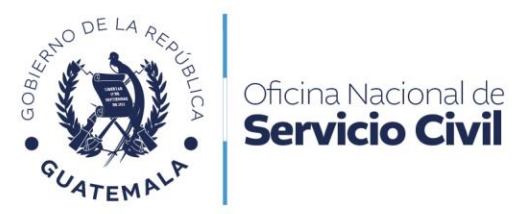

Leer cuidadosamente la información de la ventana emergente y dar clic en Aceptar.

Tienen derecho a solicitar la Contribución Voluntaria al Régimen de Clases Pasivas Civiles del Estado de conformidad con el Artículo 20 del Decreto No. 63-88 del Congreso de la República, Ley de Clases Pasivas Civiles del Estado, los trabajadores civiles del Estado que cesen en el servicio público faltándoles cinco (5) años o menos de servicios para alcanzar el tiempo mínimo necesario para obtener pensión civil por jubilación, quienes pueden seguir contribuyendo de forma voluntaria mensualmente al régimen durante el tiempo que falte para completar dichos servicios.

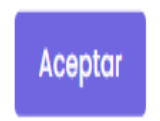

Dar clic en Nueva Solicitud para comenzar su trámite.

| 🕈 Tablero                      | Para conocer los <b>requisitos</b> del tr | Para conocer los <b>requisitos</b> del trámite de Contribución Voluntaria 20. Clic Aquí |  |  |  |
|--------------------------------|-------------------------------------------|-----------------------------------------------------------------------------------------|--|--|--|
| 🗘 Trámites                     | 🕂 Nueva Solicitud                         | 💙 Seguimiento a Solicitud                                                               |  |  |  |
| Contribución Voluntaria        |                                           |                                                                                         |  |  |  |
| ✓ Mis Solicitudes<br>Pensiones |                                           |                                                                                         |  |  |  |
| 🍃 Previos                      |                                           |                                                                                         |  |  |  |
| D Mis Notificaciones           |                                           |                                                                                         |  |  |  |

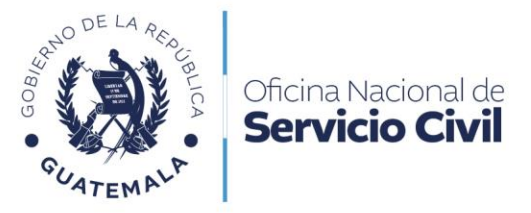

Leer el formulario y completar **Datos Generales**, una vez validados los datos generales deberá dar clic en **continuar**.

| 1 Datos Generales                          | Señor (a) Director (a) de la Oficina Nacional d                                               | Señor (a) Director (a) de la Oficina Nacional de Servicio Civil:                                                                                                    |                    |  |  |  |
|--------------------------------------------|-----------------------------------------------------------------------------------------------|----------------------------------------------------------------------------------------------------|--------------------|--|--|--|
| 2 Datos del Solicitante                    | Con base en lo establecido en el Artículo 20<br>Régimen de Clases Pasivas Civiles del Estado. | Con base en lo establecido en el Artículo 20 del Decreto No. 63-88 del Congreso de la República y Acuerdo Gubernativo No. 1220-88, atentamente solicito autorización para contribuir voluntariamente al<br>Régimen de Clases Pasivas Civiles del Estado. Para el efecto acompaño los documentos respectivos. |                    |  |  |  |
| 3 Bajo Juramento                           |                                                                                               | Datos Generales del Solicitante                                                                                                    |                    |  |  |  |
| Datos para la Contribució<br>Voluntaria 20 | Primer apellido *                                                                             | Segundo apellido                                                                                                    | Apellido de casada |  |  |  |
| 5 Acta de Ratificación                     |                                                                                               |                                                                                                    |                    |  |  |  |
| 6 Notificado                               | Primer nombre *                                                                               | Segundo nombre                                                                                                    | Tercer nombre      |  |  |  |
| 7 Documentos de Respaldo                   | )                                                                                             |                                                                                                    |                    |  |  |  |
| 8 Validación                               |                                                                                               |                                                                                                    | Continuar          |  |  |  |
|                                            |                                                                                               |                                                                                                    |                    |  |  |  |

Dar clic en **continuar** si están correctos los datos del paso 02 que son los **Datos del Beneficiario** y continuar en el llenado de la información solicitada en el formulario.

| 1 Datos Generales                              |                            | I. DATOS DEL SOLICITAN     | TE                                                                                   |   |
|------------------------------------------------|----------------------------|----------------------------|--------------------------------------------------------------------------------------|---|
| 2 Datos del Solicitante                        | Primer apellido *          | Segundo apellido           | Apellido de casada                                                                   |   |
| 3 Bajo Juramento                               | MANCILLA                   | BUEZO                      |                                                                                      |   |
| <ul> <li>Datos para la Contribución</li> </ul> | Primer nombre *            | Segundo nombre             | Tercer nombre                                                                        |   |
| Voluntaria 20                                  | KIMBERLY                   | RAXEL                      |                                                                                      |   |
| 5 Acta de Ratificación                         | Género *                   | Etnia                      | Fecha de nacimiento                                                                  |   |
| 6 Notificado                                   | [ Seleccione algún valor ] | [ Seleccione algún valor ] | dd/mm/aaaa                                                                           | 3 |
| 7 Documentos de Respaldo                       | Depto. de nacimiento       | Municipio de nacimiento    | Nacionalidad                                                                         |   |
| 8 Validación                                   | [ Seleccione algún valor ] | [ Seleccione algún valor ] |                                                                                      |   |
|                                                | Ubicación geográfica       | Tipo de identificación     | Identificación                                                                       |   |
|                                                | [ Seleccione algún valor ] | [ Seleccione algún valor ] |                                                                                      |   |
|                                                | Afiliación al IGSS No.     | Estado Civil               | (En el caso de extranjero deberá consignar número de pasaporte<br>Profesión u oficio | ) |
|                                                |                            | [ Seleccione algún valor ] |                                                                                      |   |
|                                                | Escolaridad                | Comunidad lingüistica      | Dirección de residencia                                                              |   |
|                                                | [ Seleccione algún valor ] | [ Seleccione algún valor ] |                                                                                      |   |
|                                                | Número telefónico          | Correo electrónico         |                                                                                      |   |
|                                                |                            |                            |                                                                                      |   |
|                                                |                            |                            | Continuar                                                                            |   |

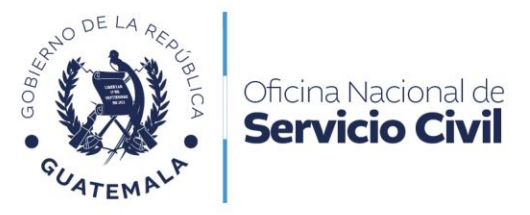

Leer el formulario de **Declaración Bajo Juramento** y dar clic en **SI o NO** según la respuesta a la pregunta que le realicen, al finalizar dar clic en **Continuar**.

| SI      | NO      |
|---------|---------|
|         |         |
|         |         |
|         |         |
| SI      | NO      |
|         |         |
|         |         |
|         |         |
|         |         |
| SI      | NO      |
|         |         |
|         |         |
|         |         |
| SI      |         |
| ÍDICOS. |         |
|         |         |
| Co      | ntinuar |
|         |         |

Leer y llenar datos de Contribución Voluntaria 20, dar clic en continuar.

| ٥ | Datos Generales                             | III. DE LA CONTRIBUCIÓN VOLUNTARIA 20 QUE SOLICITA                                                                                              |              |                            |           |  |
|---|---------------------------------------------|----------------------------------------------------------------------------------------------------|--------------|----------------------------|-----------|--|
| 2 | Datos del Solicitante                       | instructori o dependencia donde entrego el ditirito curgo                                                                                       |              | - Onlino cargo desempendad |           |  |
| 3 | Bajo Juramento                              |                                                                                                    | dd/mm/aada ( |                            |           |  |
| 4 | Datos para la Contribución<br>Voluntaria 20 | DECLARO QUE LOS DATOS E INFORMACIÓN CONSIGNADOS EN EL PRESENTE FORMULARIO DE SOLICITUD DE CONTRIBUCIÓN VOLUNTARIA 20 SON CORRECTOS Y VERÍDICOS. |              |                            |           |  |
| 5 | Acta de Ratificación                        |                                                                                                    |              |                            |           |  |
| 6 | Notificado                                  |                                                                                                    |              |                            | Continuar |  |
| 7 | Documentos de Respaldo                      |                                                                                                    |              |                            | I         |  |
| 8 | Validación                                  |                                                                                                    |              |                            |           |  |

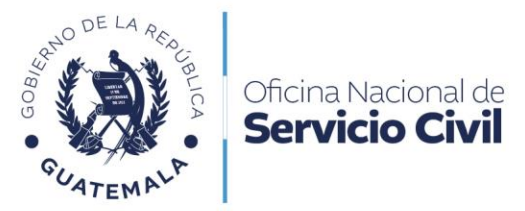

Leer cuidadosamente el acta de ratificación, y dar clic en continuar al verificar datos.

| 1 | Datos Generales                             |                                      | FECHA: 13-06-2024                                                                                                    | ]                                     |
|---|---------------------------------------------|--------------------------------------|----------------------------------------------------------------------------------------------------|---------------------------------------|
| 2 | Datos del Solicitante                       |                                      | FIRMA DEL SOLICITANTE                                                                                                    |                                       |
| 3 | Bajo Juramento                              |                                      |                                                                                                    |                                       |
| 4 | Datos para la Contribución<br>Voluntaria 20 | En la Plataform                      | ACTA DE RATIFICACIÓN                                                                                                    | co con el Documento Personal de       |
| 5 | Acta de Ratificación                        | Identificación c                     | son CUI 2125 31336 0202 extendido por Registro Nacional de las Personas, en la calidad con que actúo, BAJO JURAMENTO manifiesto que los datos consignado                                                                 | s en la solicitud para el trámite de  |
| 6 | Notificado                                  | ratifico acepto                      | oluntaria 20 son vendicos y KATIFICO que la firma que caiza en alcha solicitua fue puesta por mi persona, siendo la misma que utilizo en todos mis actos p<br>y firmo.                                                   | ublicos y privados. Leo lo escrito lo |
| 7 | Documentos de Respaldo                      |                                      |                                                                                                    |                                       |
| 8 | Validación                                  | Firma del solicit                    | tante:                                                                                                    |                                       |
|   |                                             | ADVERTENCIAS                         | S:                                                                                                    |                                       |
|   |                                             | • Si la ir                           | nformación que presenta es falsa, incurrirá en el delito de perjurio y será penado de conformidad con la Ley.                                                                                                    |                                       |
|   |                                             | <ul> <li>Si en<br/>Servic</li> </ul> | las certificaciones de servicios presentadas, se detectara alteraciones en cuanto a los periodos laborados u otros datos y/o en los demás docu<br>cio Civil efectuará la denuncia respectiva ante el Ministerio Público. | mentos, la Oficina Nacional de        |
|   |                                             | Se archivará el                      | expediente sin ninguna responsabilidad para la ONSEC, cuando al interesado se le haya notificado y deje de accionar en su trámite por el término de seis (6) m                                                           | ieses.                                |
|   |                                             |                                      |                                                                                                    | Continuar                             |

Leer y dar clic en **Confirmo que he leído íntegramente** para poder guardar y descargar el formulario y clic en **continuar** con el trámite.

| 1 | Datos Generales                             | QUEDO ENTERADO(A) QUE:                                                                                                    |
|---|---------------------------------------------|----------------------------------------------------------------------------------------------------|
| 2 | Datos del Solicitante                       | a. Que la Oficina Nacional de Servicio Civil, autorizará la contribución a partir del mes en que el interesado la solicite por escrito y la misma no podrá devolverse por ningún motivo.<br>b. La cuota que corresponda contribuir se calculará de conformidad con el artículo 18, inciso b) o c) de la Ley de Clases Pasivas Civiles del Estado según sea el caso, aplicada sobre el total devengado durante |
| 3 | Bajo Juramento                              | el último mes en que contribuyó al régimen.<br>c. Aquellas personas que al seguir contribuyendo completen el mínimo de diez años y no tengan edad para jubilarse, podrán solicitar su jubilación al cumplir 50 años de edad.                                                                                                    |
| 4 | Datos para la Contribución<br>Voluntaria 20 | d. No podrán contribuir voluntariamente, conforme el artículo 20 de la Ley de Clases Pasivas Civiles del Estado, quienes mantengan relación laboral con cualquiera de los Organismos del Estado, sus<br>entidades descentralizadas o autónomas.                                                                                                    |
| 5 | Acta de Ratificación                        | CONFIRMO QUE HE LEÍDO ÍNTEGRAMENTE                                                                                                    |
| 6 | Notificado                                  | (Debe marcar LA CONFIRMACIÓN para poder CONTINUAR)                                                                                                    |
| 7 | Documentos de Respaldo                      | Guardar y Descargar                                                                                                    |
| 8 | Validación                                  |                                                                                                    |
|   |                                             | Continuar                                                                                                    |

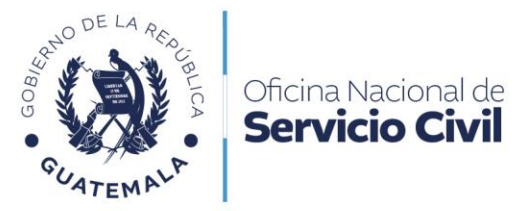

En la siguiente pantalla, se deberán cargar los documentos en formato PDF, presionando el botón con la palabra **Cargar**, el sistema solo admite archivos en PDF. En esta fase, los documentos que se deben cargar con carácter obligatorio son los marcados con una **X** a la izquierda.

| 1      | Datos Generales                             | DOCUMENTOS PARA LA SOLICITUD DE CONTRIBUCIÓN VOLUNTARIA 20                                                                                                |                                                                                                    |                |        |        |
|--------|---------------------------------------------|----------------------------------------------------------------------------------------------------|----------------------------------------------------------------------------------------------------|----------------|--------|--------|
| 2      | Datos del Solicitante                       | Adjuntar los documentos correspondientes.<br>Importante: Solo se permiten archivos PDF.                                                                   |                                                                                                    |                |        |        |
| 3      | Bajo Juramento                              |                                                                                                    |                                                                                                    | 14-11          |        |        |
| 4      | Datos para la Contribución<br>Voluntaria 20 | # Documento                                                                                                    | Obligatorio                                                                                                    | ra<br>cargados |        |        |
| 5      | Acta de Ratificación                        | 1 Formulario de Solicitud de Pensión debidamente firmado y ratificado                                                                                     | х                                                                                                    | -              | Cargar |        |
| 6      | Notificado                                  |                                                                                                    |                                                                                                    |                |        |        |
| 7<br>8 | Documentos de Respaldo<br>Validación        | 2 Certificación de nacimiento (vigente)<br>Extendida por el Registro Nacional de las Personas -RENAP-                                                     | х                                                                                                    | -              | Cargar |        |
|        |                                             | 3 Documento personal de identificación -DPI-<br>Ambas lados del documento                                                                                 | х                                                                                                    | -              | Cargar |        |
|        |                                             | 4 Constancia de antecedentes penales (vigente)<br>Extendida por el Organismo Judicial                                                                     | х                                                                                                    | -              | Cargar |        |
|        |                                             |                                                                                                    | 5 Certificación de Tiempo de Servicio<br>En este apartado deberá cargar las certificaciones de tiempo de servicios de todas las instituciones en donde haya contribuido al Régimen de<br>Clases Pasivas Civiles del Estado. | х              | -      | Cargar |
|        |                                             | 6 Certificación del Acta de Entrega del Cargo                                                                                                    | х                                                                                                    | -              | Cargar |        |
|        |                                             | 7 Certificación de horarios<br>únicamente si el trabajador laboró en un mismo período en dos o más cargos.                                                |                                                                                                    | -              | Cargar |        |
|        |                                             | 8 Otros<br>Utilizar en caso de ser necesario adjuntar otros documentos para su solicitud.                                                                 |                                                                                                    | -              | Cargar |        |
|        |                                             | Los documentos [1, 2, 3, 4, 5, 6] son obligatorios y los documentos [7, 8] son opcionales. No se podrá enviar la solicitud si los documentos obligatorios | s no son compl                                                                                                    | etados.        |        |        |
|        |                                             |                                                                                                    |                                                                                                    | Contin         | uar    |        |

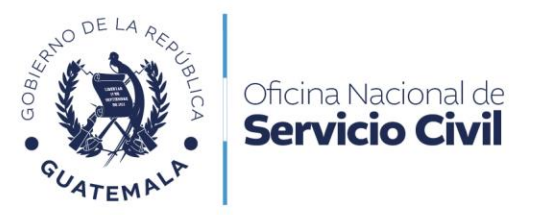

Al cargar todos los documentos obligatorios, dar clic en **Enviar** para continuar con la validación de los mismos.

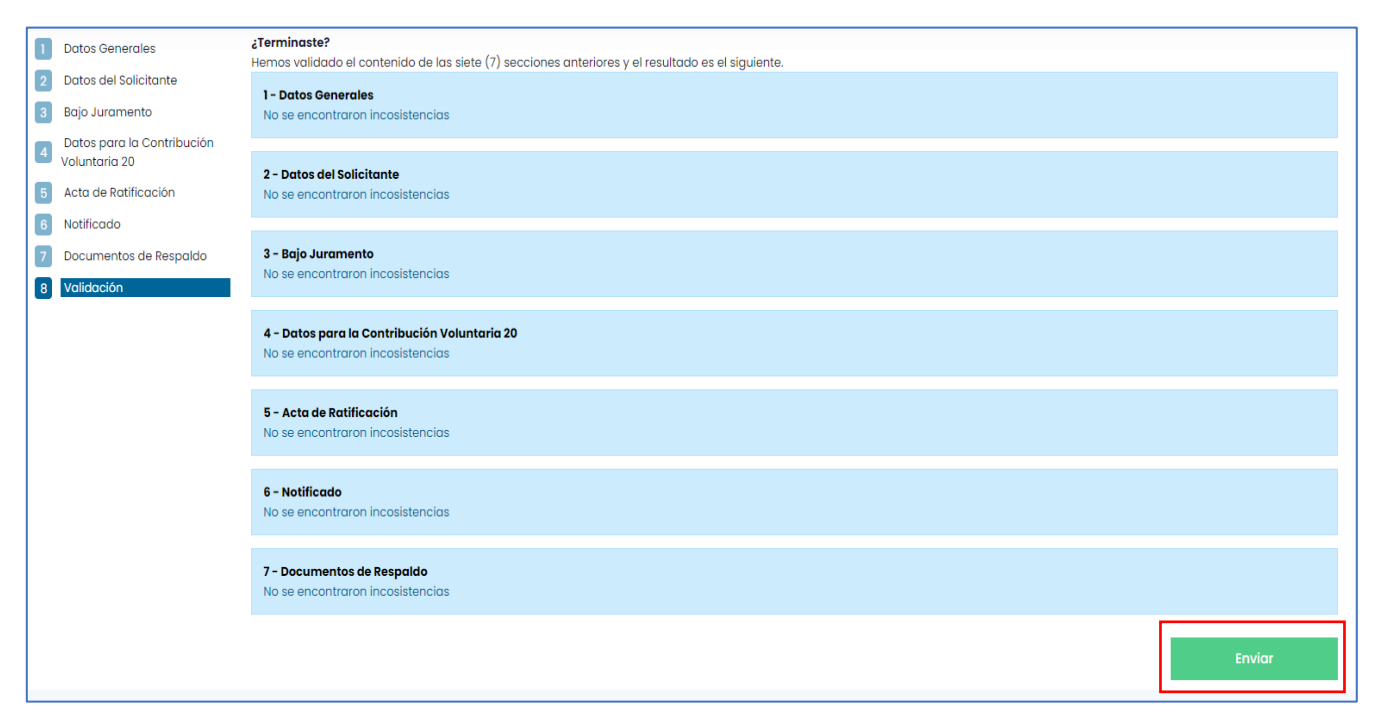

Leer cuidadosamente la información de la ventana emergente y dar clic en la palabra SI para enviar la solicitud.

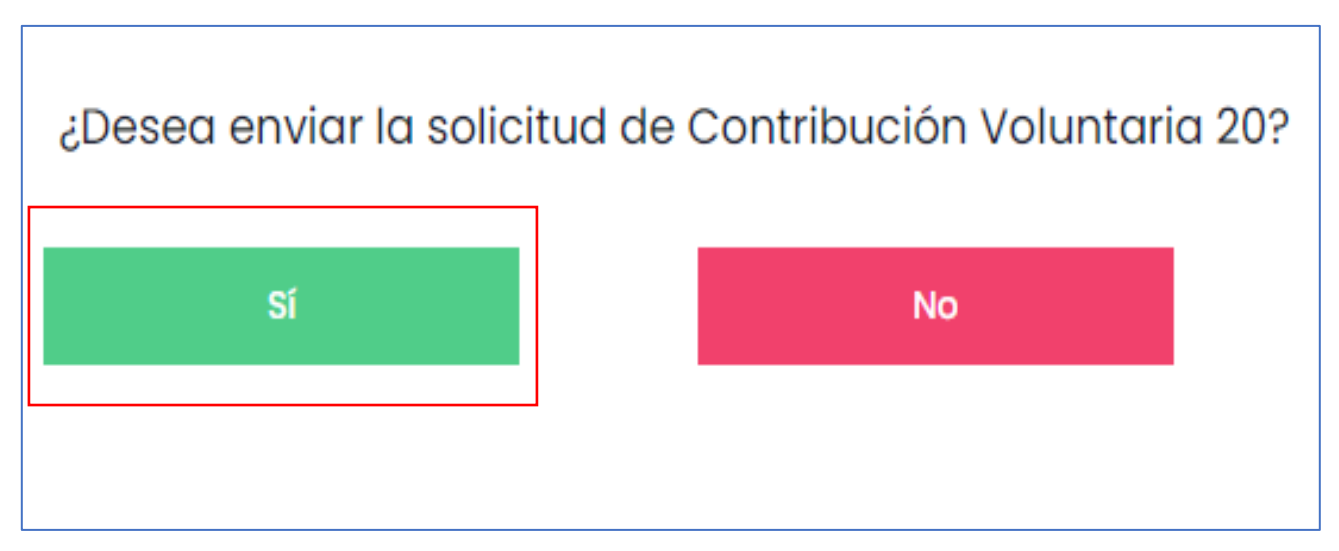

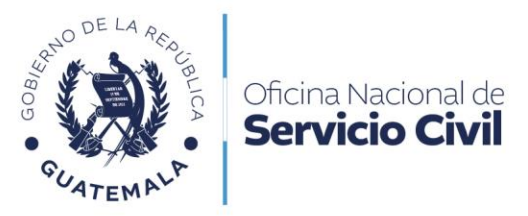

Leer cuidadosamente la información de la ventana emergente y dar clic en la palabra **Aceptar.** 

|                                                                                                    | ¡INFORMACIÓN IMPORTANTE!                                                         |  |  |
|----------------------------------------------------------------------------------------------------|----------------------------------------------------------------------------------|--|--|
|                                                                                                    | DE CONFORMIDAD CON LO ESTABLECIDO EN LA LEY DE CLASES PASIVAS CIVILES DEL ESTADO |  |  |
| Por admisión debe entenderse la calificación de la Oficina, de haber presentado el interesado los documentos reglamentarios y que ha cur<br>con todos los requisitos formales y de fondo que establecen las leyes" Artículos 31 segundo párrafo del Decreto 63-88 del Congreso de la Rep<br>Ley de Clases Pasivas Civiles del Estado y 24 del Acuerdo Gubernativo No. 1220-88, Reglamento de la Ley de Clases Pasivas Civiles del Estado.<br>OBSERVACIONES: |                                                                                  |  |  |
|                                                                                                    | Aceptar                                                                          |  |  |

Dar clic en **seguimiento de la solicitud** para ver el estado de su solicitud.

| 🕈 Tablero  |                                                                          | Para conocer los <b>requisitos</b> del trámite de Contribución Voluntaria 20. Clic Aquí |                         |
|------------|--------------------------------------------------------------------------|-----------------------------------------------------------------------------------------|-------------------------|
| 🗘 Trámites |                                                                          | + Nueva Solicitud                                                                       | Seguimiento a Solicitud |
|            | Contribución Voluntaria<br>20<br>Mis Solicitudes<br>Pensiones<br>Previos |                                                                                         |                         |
|            | D Mis Notificaciones                                                     |                                                                                         |                         |

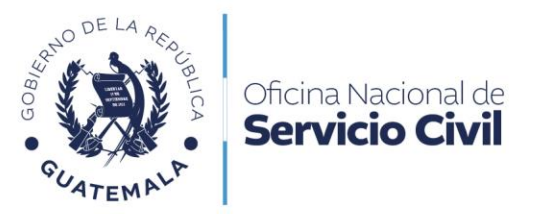

Ver el estado de la solicitud enviada a ONSEC,

| Filtro<br># de gestión, estado, fecha Buscar Limpiar |                            |                  |                     |          |  |  |
|------------------------------------------------------|----------------------------|------------------|---------------------|----------|--|--|
| Número de Gestión                                    | Tipo de Solicitud          | Fecha de Ingreso | Estado de Solicitud | Acciones |  |  |
| 30                                                   | Contribución Voluntaria 20 | 21-12-2023       | Solicitud Recibida  | Ą        |  |  |
| 95                                                   | Contribución Voluntaria 20 | 13-06-2024       | Solicitud Recibida  | Ą        |  |  |

# 6. Previos o Rechazos en Solicitud de Contribución Voluntaria, según artículo 20

Leer cuidadosamente el correo enviado a su bandeja de entrada por la ONSEC.

| Oficina Nacional<br>de Servicio Civil<br>NO RESPONDA A ESTE CORREO.<br>Este es un correo generado automáticamente por el sistema.                                                               |  |  |  |  |  |
|----------------------------------------------------------------------------------------------------|--|--|--|--|--|
| Gestión No.: 95<br>Fecha de envío: 13-06-2024 11:36:41<br>Estado: Solicitud con observaciones                                                                                                   |  |  |  |  |  |
| Estimado (a) usuario (a):<br>Se le informa que en la verificación de datos y documentos de la solicitud de Pensión Civil para Contribución Voluntaria 20 se ha encontrado algo<br>por corregir. |  |  |  |  |  |
| Motivo de envío a PREVIO<br>DOCUMENTOS PENDIENTES DE CARGAR                                                                                                    |  |  |  |  |  |
| Toda gestión realizada ante esta oficina o a través del Portal de Comunicaciones Electrónicas ONSEC-CEO es totalmente gratuita.<br>Gracias por utilizar nuestros servicios electrónicos.        |  |  |  |  |  |

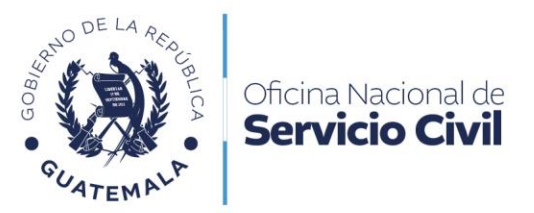

Dar clic al **ícono de flecha** para visualizar que documentos tienen observaciones.

| Filtro  |                      |                   |               |                  |                             | Ĭ        |
|---------|----------------------|-------------------|---------------|------------------|-----------------------------|----------|
| # de ge | stión, estado, fecha | B                 | uscor Limpior |                  |                             |          |
| Núme    | ro de Gestión        | Tipo de Solicitud |               | Fecha de Ingreso | Estado de Salicitud         | Acciones |
| 95      | Pensión Civil para   | Contribución      | Voluntaria 20 | 13-06-2024       | Solicitud con observaciones | ÷        |
|         |                      |                   |               |                  | RECHAZADA                   | · ·      |

Dar clic en el numeral que esté resaltado en rojo para visualizar el previo de la solicitud.

| Datos Generales                             | DOCUMENTOS PARA LA SOLICITUD DE CONTRIBUCIÓN VOLUNTARIA                                                                                                    | 10                |          |       |
|---------------------------------------------|----------------------------------------------------------------------------------------------------|-------------------|----------|-------|
| Datas del Solicitante                       | Adjuntar los documentos correspondientes.<br>Importante: Solo se permiten archivos PDF.                                                                                                    |                   |          |       |
| Bajo Juramento                              |                                                                                                    |                   |          |       |
| Datas para la Contribución<br>Voluntaria 20 | # Documento                                                                                                    | Obligatorio       | corgados |       |
| Acto de Ratificación                        | 1 Formulario de Solicitud de Pensión debidomente firmado y ratificado                                                                                                    | ×                 |          | Coro  |
| Notificado                                  | Caso para previo: FALTA FIRMA EN FORMULARIO                                                                                                    |                   |          |       |
| Documentos de Respoido<br>Validación        | 2 Certificación de nacimiento (vigente)<br>Extendido por el Registro Nacionol de las Personas -IEINAP-                                                                                                    | ×                 |          | Corg  |
| 3<br>4<br>5<br>6                            | <ol> <li>Documento personal de identificación -DPI-<br/><i>Amper taste del documento</i> </li> </ol>                                                                                                    | х                 |          | Corg  |
|                                             | 4 Constancia de antecedentes penales (vigente)<br>Estensible por el Organierro Judicial                                                                                                    | ×                 | •        | Car   |
|                                             | <ol> <li>Certificación de Tiempo de Servicio<br/>En este apartado deberá cargar las certificaciones de tiempo de servicios de todos las instituciones en donde haya contribuído of Régimen de<br/>Clases Pasivas Civiles del Estado.</li> </ol> | х                 |          | Con   |
|                                             | 6 Certificación del Acta de Entrega del Cargo                                                                                                    | x                 |          | Car   |
|                                             | 7 Certificación de horarios<br>Oricomente el el trabajeder laboró en un mismo periodo en dos o más cargos.                                                                                                    |                   |          | Car   |
|                                             | 8 Otros<br>Utilizar en casa de ser necessario actiuntar altras documentos para su solicitud                                                                                                    |                   |          | Car   |
|                                             | Los documentos [1, 2, 3, 4, 5, 6] son obligatorios y los documentos [7, 9] son opcionales. No se podrá envior la solicitud si los documentos obligato                                                                                           | rtice no son comp | letados. |       |
|                                             |                                                                                                    |                   | Contie   | iuar- |

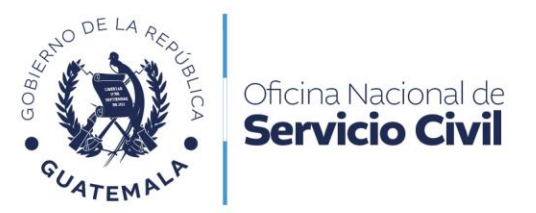

En la ventana emergente dar **clic en eliminar** archivo para cargar el nuevo documento PDF.

| Archivo solicitado<br>240522 093105<br>Formulario de Solicitud de Pensión debidamente firmado y ratificado |                     |            |  |  |  |  |
|----------------------------------------------------------------------------------------------------|---------------------|------------|--|--|--|--|
| Archivo                                                                                                    | Fecha de carga      | Verificado |  |  |  |  |
| DOCUMENTO DE PRUEBA.PDF                                                                                    | 22-05-2024 03:18:52 | NO         |  |  |  |  |
|                                                                                                    |                     |            |  |  |  |  |
|                                                                                                    |                     |            |  |  |  |  |
|                                                                                                    |                     |            |  |  |  |  |
|                                                                                                    |                     |            |  |  |  |  |

Luego de cargar el nuevo documento, dar **clic en continuar** y en la ventana emergente leer cuidadosamente y clic en **Si** para enviar la solicitud.

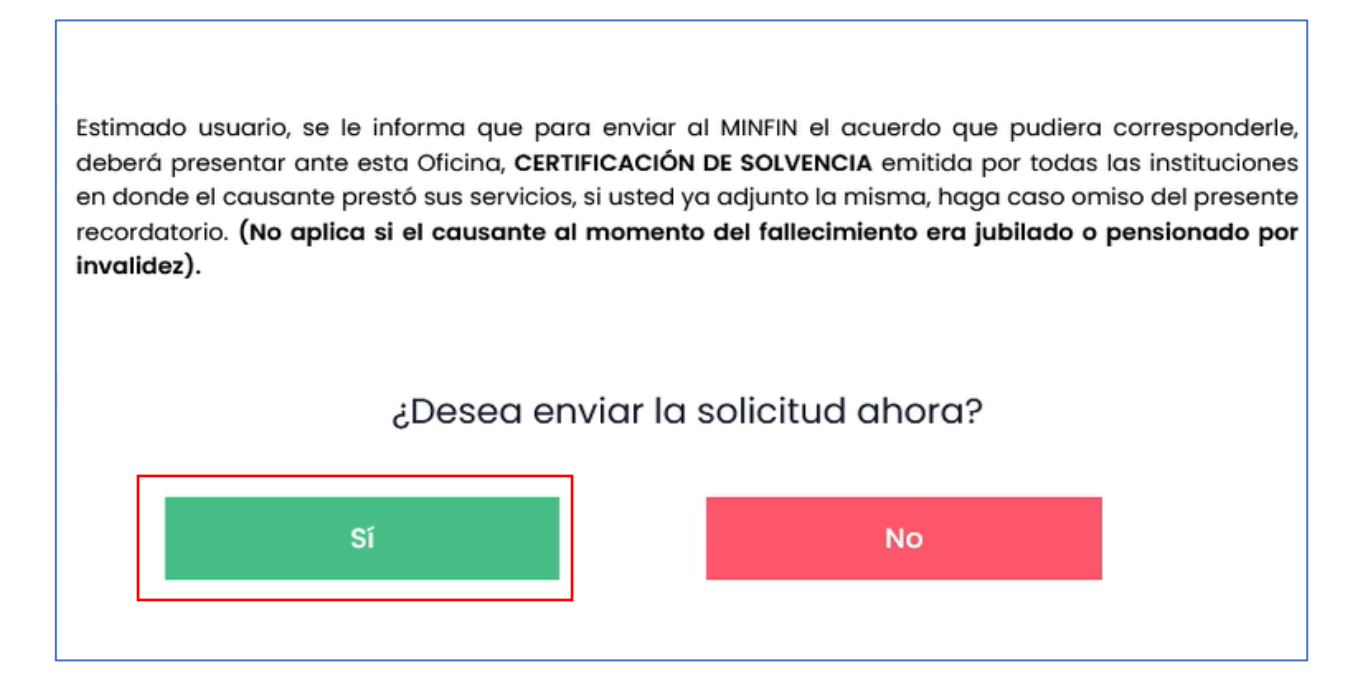

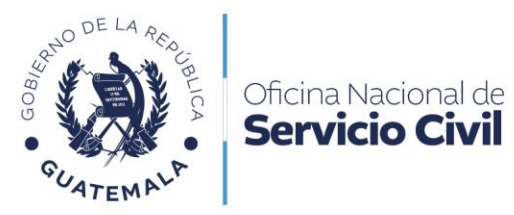

Dar clic en **aceptar** para enviar su solicitud con éxito.

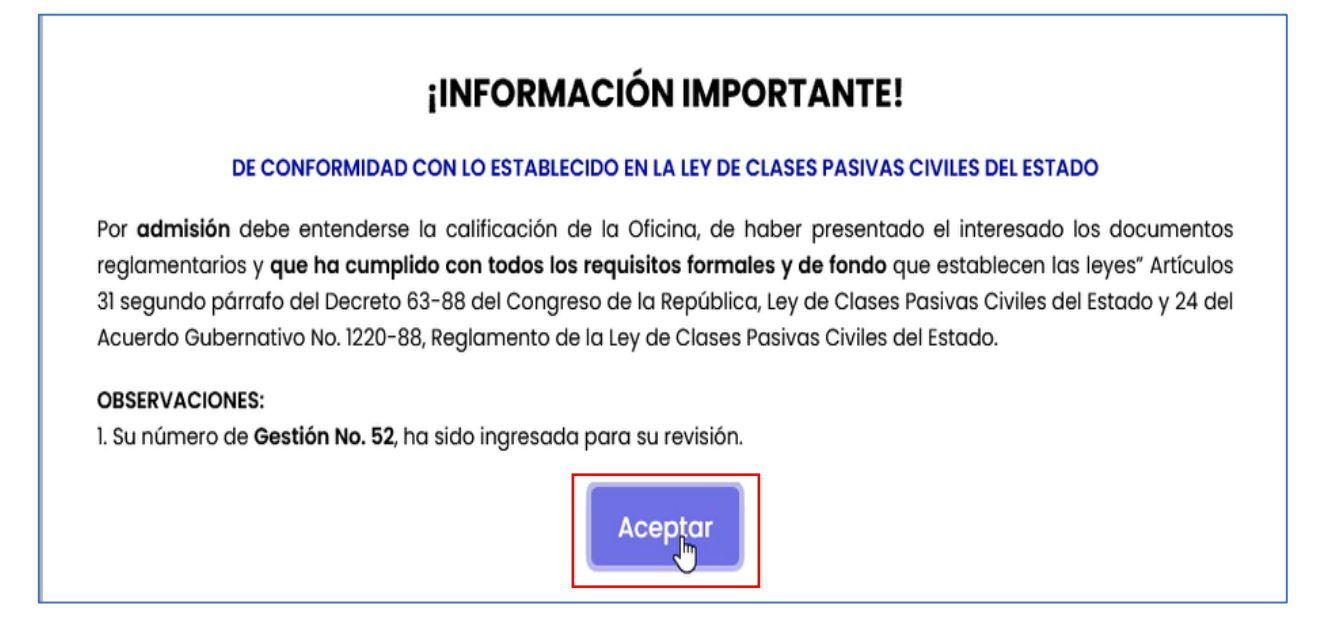

Seleccionar Mis solicitudes para verificar el estado de mi solicitud.

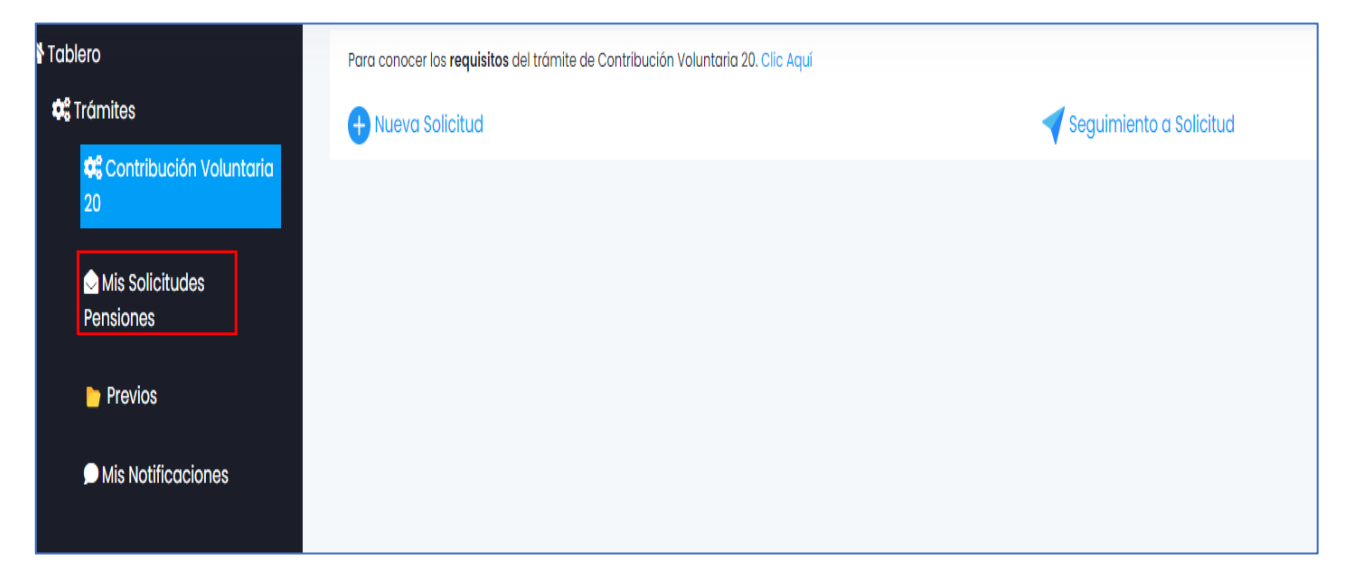

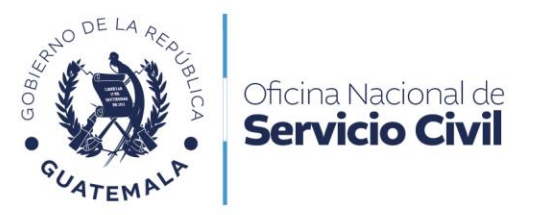

Verificar por el número de Gestión emitido, si el expediente ha sido admitido.

| fito                        |                         | _                  |                     |        |
|-----------------------------|-------------------------|--------------------|---------------------|--------|
| # de gestión, estado, lecha | Buscor Em               | ia.                |                     |        |
|                             |                         | -                  |                     |        |
| Número de Gestión           | Tipo de Solicitud       | Fecho de Ingreso   | Estado de Solicitud | kcimes |
| 95 Pensión Civil            | por Contribución Volunt | aria 20 13-06-2024 | Especiente Admitido | ł      |